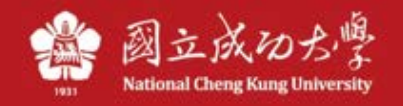

## 成功大學 TWAREN SSL VPN 服務使用說明

因授權限制、資訊安全考量等因素,本校提供的部分網路資源及服務限制須使用校內 IP 位址才可以 使用,如電子期刊、校園授權軟體等。為了使本校教職員工生在校園以外,如同在校園內一樣使用這 些網路資源及服務,本中心向台灣高品質學術研究網路(TWAREN)申請 SSL VPN 服務。

## 操作說明:

TWAREN SSL VPN 服務之使用有兩種方式,可以透過網頁登入或使用軟體登入。若網頁無法登入則 可下載軟體登入來使用 SSL VPN 服務。

## 1. 網頁登入

 1.1. SSL VPN 網址: <u>https://sslvpn9.twaren.net/ncku</u> 請使用 IE 瀏覽器連線至 SSL VPN 網址,並先確認圖一之安全驗證。

| ■ 🥊 網站識別                                      | × | ) 說明(H)<br>▼ 工具(O) ▼ |
|-----------------------------------------------|---|----------------------|
| Baltimore CyberTrust Root<br>已將此網站識別為:        |   |                      |
| sslvpn9.twaren.net                            |   |                      |
| 伺服器的這個連線經過加密,                                 |   |                      |
| 我是否應信任此網站?                                    |   |                      |
| 絵旭馮謅                                          |   | SL VPN               |
| 182.105722.4日                                 |   |                      |
| username                                      |   |                      |
| username<br>password                          |   |                      |
| username<br>password<br>請輸入下方驗證碼              |   |                      |
| username<br>password<br>請輸入下方驗證碼<br>78 104334 |   |                      |

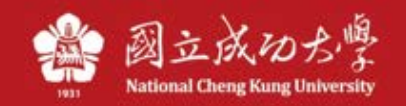

1.2. 在圖二登入畫面依序填入帳號、密碼及驗證碼後,按下 Login。

## 【輸入計網中心核發的個人 email 帳號及密碼(PISA 帳號),非 z 開頭公務用 email 帳號】

|                                                       | × |
|-------------------------------------------------------|---|
| ← →                                                   | ₽ |
|                                                       |   |
| 🚹 ▼ 🗟 ▼ 🖃 🖶 ▼ 網頁(2)▼ 安全性(3)▼ 工具(2)▼ 🕢 🔊 🚺 🚺           |   |
| 説<br>National Cheng Kung University                   | * |
| Welcome to the                                        |   |
| 國立成功大學 NCKU SSL VPN                                   |   |
| 四亚风切八子                                                |   |
| username Please sign in to begin your secure session. |   |
| password                                              |   |
|                                                       |   |
| 請輸入下方驗證碼                                              |   |
| 78 104334                                             |   |
| Login SSL VPN教學文件                                     |   |
|                                                       |   |
|                                                       |   |
|                                                       |   |
|                                                       |   |
| · 100%                                                |   |

圖二、SSL VPN 登入畫面

1.3. 登入成功會出現圖三畫面,請點選畫面右下方之"開始"進行連線軟體之安裝。

|                                                                   |    |       | - 0                                                                                                    | ×      |
|-------------------------------------------------------------------|----|-------|----------------------------------------------------------------------------------------------------|--------|
| < 🕢 🖉 https://sslvp 🔎 – 🔒 🗟 🖒 🗙 🥥 Secure Access SSL VPN 🗙         |    |       | <b>fi</b>                                                                                                    | * ¤    |
| 檔案(E) 編輯(E) 檢視(V) 我的最爱(A) 工具(D 說明(H)                              |    |       |                                                                                                    |        |
| 🟠 ▼ 🗟 ▼ 🖃 ➡ 網頁(2)▼ 安全性(3)▼ 工具(2)▼ 🔞▼ 🔊 🔊 🚺                        |    |       |                                                                                                    |        |
| JUNPEC.                                                           | 會員 | ⋟喜好設定 | <ul> <li>(2)</li> <li>(3)</li> <li>(4)</li> <li>(4)</li> <li>(5)</li> <li>(4)</li> <li>(5)</li> <li>(5)</li> <li>(6)</li> <li>(6)</li> <li>(7)</li> <li>(7)</li></ul> | · ^ 登出 |
|                                                                   |    |       |                                                                                                    |        |
| Welcome to the Secure Access SSL VPN, pingnan@ncku.edu.tw.        |    |       |                                                                                                    |        |
| Web ###                                                           |    |       |                                                                                                    |        |
| □ 成功大學                                                            | Ø  |       |                                                                                                    |        |
|                                                                   |    |       |                                                                                                    |        |
| 摘茶                                                                |    |       |                                                                                                    |        |
| 忽末將任何檔案加人書紙・                                                      |    |       |                                                                                                    |        |
| <b>丝纳迪丁升阶段</b>                                                    |    |       |                                                                                                    |        |
| <u>额完全沒有終端機工作階段</u> 。                                             |    |       |                                                                                                    |        |
|                                                                   |    |       |                                                                                                    |        |
| 用戶端應用程式工作階段                                                       |    |       |                                                                                                    |        |
| A Network Connect                                                 | 始  |       |                                                                                                    |        |
|                                                                   |    |       |                                                                                                    |        |
| Copyright © 2001-2010 Juniper Networks, Inc. All rights reserved. |    |       |                                                                                                    |        |
|                                                                   |    |       |                                                                                                    | -      |
|                                                                   |    |       | <b>a</b> 100%                                                                                                    | • •    |

圖三、SSL VPN 網頁登入成功畫面

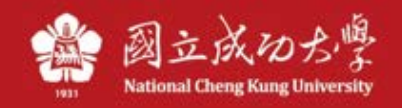

 1.4. 點選"開始"後會從網頁下載SSL VPN連線軟體,因為使用作業系統及瀏覽器版本不同, 會跳出數個要求允許下載、安裝或執行軟體之視窗(如圖四),請全部選擇"永遠"或 "是"允許安裝軟體繼續執行。

| <ul> <li>              ← ● ● https://sslvp</li></ul>                                                                                                    |                |           | - =            | ×<br>* \$ |
|----------------------------------------------------------------------------------------------------|----------------|-----------|----------------|-----------|
|                                                                                                    | <b>企</b><br>普頁 | 》<br>喜好設定 | <b>⑥</b><br>說明 | ·<br>登出   |
| 訪約答 正在啟動 Network Connect on WE控制 - 警告 SEZE 要從下列伺服器 下載、安裝和/或執行軟體? E品名稱: Network Connect 7.0.0 N 整名稱: neoNCSetup.exe 回服器名稱: sslvpn9.twaren.net 水速 星 查 Tartewayee M 如 新術 有 次能 好 可用 - |                |           |                | E         |
|                                                                                                    |                |           | <b>a</b> 1009  | % 👻       |

圖四、SSL VPN 連線軟體安裝畫面

1.5. 完成安裝後,可在桌面右下角看見顯示已連接之圖示,點選該圖示兩次會出現 SSL VPN 連線軟體之連線狀態等詳細資訊。

|                   |                                       |                                              |                                                             |            |    |          | - 0         | X               |
|-------------------|---------------------------------------|----------------------------------------------|-------------------------------------------------------------|------------|----|----------|-------------|-----------------|
| (C C) C http      | os://sslvp 🔎 - 🔒 🗟 🖒 🗙 🏉 Sec          | cure Access SSL VPN                          | ×                                                           |            |    |          | <b>fit</b>  | * ¤             |
| 福案(F) 編輯(E)       | 檢視(V) 我的最愛(A) 工具(T) i                 | 党明(H)                                        |                                                             |            |    |          |             |                 |
| 🔄 🕶 🖾 🔻 🗆         | 🛚 🖶 ▼ 網頁(P)▼ 安全性(S)▼ 🛛                | [具(0) ▾ 🕢 🔊 🔊                                | 3                                                           |            |    |          |             |                 |
| JUNIPEr.          |                                       |                                              |                                                             |            |    | <b>*</b> |             | A .             |
|                   |                                       |                                              |                                                             |            | BA | exterie  | 4/095       |                 |
|                   | Welcome to the Convert Amore CO       | VDN sisses@adv. s                            |                                                             |            |    |          |             |                 |
|                   | welcome to the Secure Access SSL      | . VPN, pingnan@ncku.eo                       | u.tw.                                                       |            |    |          |             |                 |
|                   | Web 標籤                                |                                              |                                                             |            |    |          |             |                 |
|                   | <b>成功大學</b>                           | A Network Connect                            |                                                             |            | Ð  |          |             |                 |
| •                 | <b>稿業</b><br>総未將任何檔案加人書媛・             | 工作階段<br>連線:<br>狀態:                           | sslvpn9.twaren.net<br>已連接                                   |            |    | 2        |             |                 |
|                   | 時時機工作階段<br>忽完全沒有終端機工作階段 -             | 持續期:<br>已傳送位元組:<br>已接收位元組:<br>指派 IP:<br>安全性: | 00:00:06<br>4,809<br>5,933<br>140.116.16.211<br>AFS128/SHA1 |            |    |          |             |                 |
|                   | 用戶端應用程式工作階段                           | 》二:<br>摩輸模式:                                 | None<br>ESP                                                 |            | 」  |          |             |                 |
| Copyright © 2001- | 2010 Juniper Networks, Inc. All right | •                                            | 隠滅                                                          | 登出<br>     |    |          |             | Ŧ               |
|                   |                                       |                                              |                                                             |            |    |          | 100%        | <b>•</b>        |
|                   |                                       |                                              | Сн 🚎 🕐 🕇                                                    | <b>2</b> 0 | •  | •        | 上午<br>2011, | 11:27<br>/10/18 |

圖五、SSL VPN 連線軟體安裝成功畫面

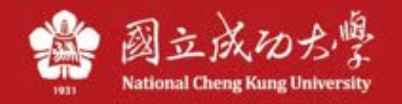

2. 使用軟體登入

2.1. 完成 SSL VPN 連線軟體之安裝後, "所有程式"中會增加"Juniper Networks"目錄,
 執行該目錄下之"Network Connect"程式。

| Juniper Networks Network Connect 7.0.0 NC Troubleshooting | 執行 |
|-----------------------------------------------------------|----|
| A Network Connect                                         |    |
| 🗑 Uninstall Network Connect 📼                             |    |
| ● 上一頁                                                     |    |
| 搜尋程式及檔案                                                   | ■機 |

圖六、SSL VPN 連線軟體程式集

2.2. 在登入畫面中之"登入頁面"欄位填入 <u>https://sslvpn9.twaren.net/ncku</u>後點選
"執行",並在登入畫面下方依序填入帳號、密碼及驗證碼後,按下 Sign in。
【輸入計網中心核發的個人 email 帳號及密碼(PISA 帳號),非 z 開頭公務用 email 帳號】

| ♣ Network Connect - 登入<br>고르の                  | -                                                     | ×  |
|------------------------------------------------|-------------------------------------------------------|----|
| 工具(1)<br>登入頁面: https://sslvpn9.twaren.net/noku | •                                                     | 執行 |
| Welcome to the<br>Instant Virtual Extranet     |                                                       | ^  |
| username password                              | Please sign<br>in to begin<br>your secure<br>session. |    |
| Sign In                                        |                                                       |    |
|                                                |                                                       | ~  |

圖七、Network Connect 登入畫面

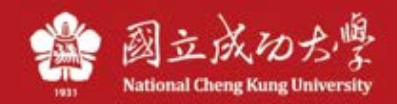

2.3. 當出現圖十之設定控制警告視窗視窗時,請點選"永遠"或"是"。

| 🔒 Network Connect - 登入                                         | (沒有回應)                      |     | - 6 | X  |
|----------------------------------------------------------------|-----------------------------|-----|-----|----|
| 工具(T)                                                          |                             |     |     |    |
| 登入頁面: https://                                                 | sslvpn9.twaren.net/ncku/ 執行 |     |     |    |
| II INPEC                                                       | 設定控制 - 警告                   | 2   | Õ   |    |
| NETWORKS                                                       | 您是否要從下列伺服器下載、安裝和/或執行軟體?     | 子設定 | 說明  | 登出 |
| 請稍等…                                                           | 産品名稱: Network Connect 7.0.0 |     |     |    |
| 正在啟動 Network Co                                                | 軟體名稱: neoNCSetup.exe        |     |     | E  |
|                                                                | 伺服器名稱: sslvpn9.twaren.net   |     |     |    |
|                                                                | 永遠是否                        |     |     |    |
| 如有錯誤發生・造成 Networ<br>・ <u>檢查条統相容性</u><br>・ <u>遵道</u> ・並非所有功能均可用 | k Connect 夫達當載入・您可:<br>・    |     |     | -  |

圖八、連線軟體設定控制警告視窗

2.4.成功登入後,同樣可在桌面右下角看見顯示已連接之圖示,點選該圖示兩次會出現SSL VPN 連線軟體之連線狀態等詳細資訊。

| Network Connect |                                                                                                    |         |
|-----------------|----------------------------------------------------------------------------------------------------|---------|
| 工作階段            |                                                                                                    |         |
| <b>連線:</b>      | <b>sslvpn9.twaren.net</b><br>已連接<br>00:00:26<br>12,397<br>317,647<br>140.116.16.211<br>AES128/SHA1<br>None<br>ESP |         |
| •               | [[]][]][]][]][]][]][]][]][]][]][]][]][]                                                                           | <br>登出/ |
| СН              | e 🛛 🗘 🔁 🔹                                                                                                    | R 🗗 🔁 🕯 |

圖九、連線軟體登入成功畫面

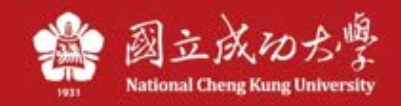

2.5. 欲中斷 SSL VPN 連線,可用滑鼠右鍵點選桌面右下方之 Network Connect,選擇"登出" 中斷連線,或"結束"直接結束軟體。

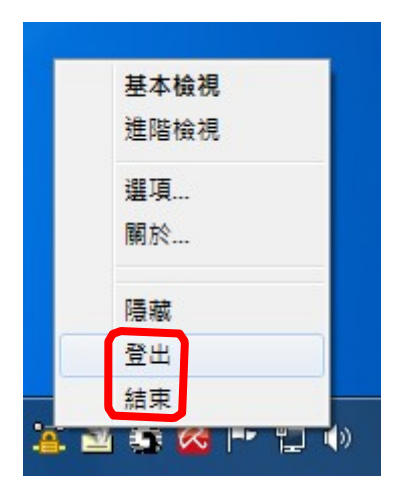

圖十、登出畫面